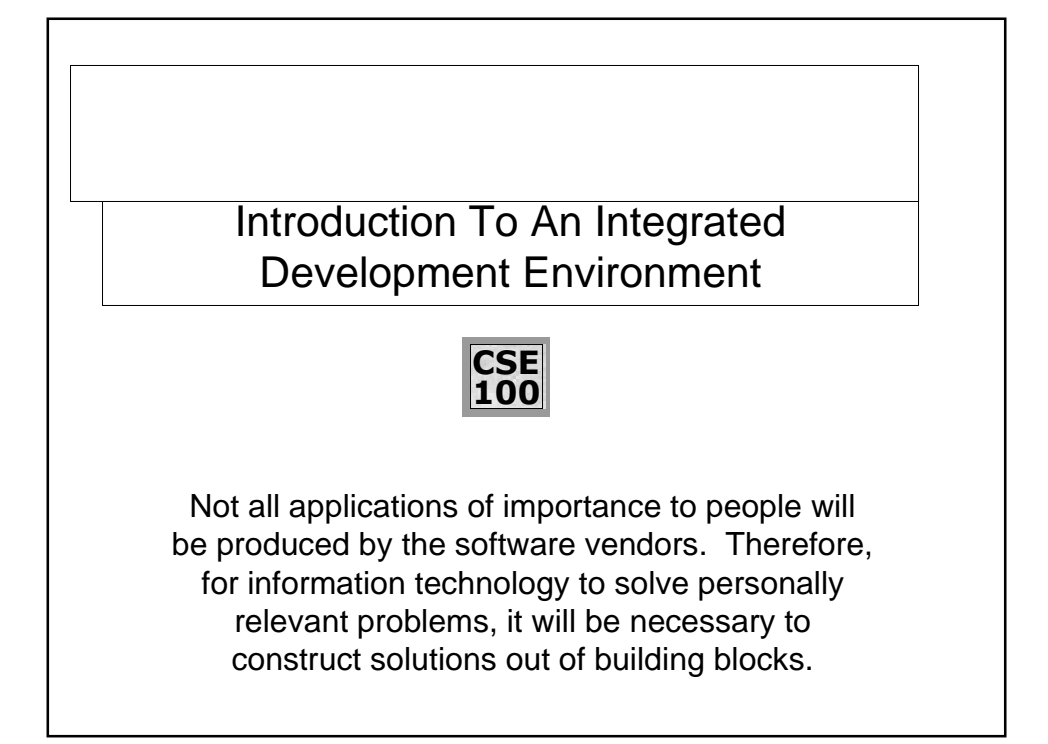

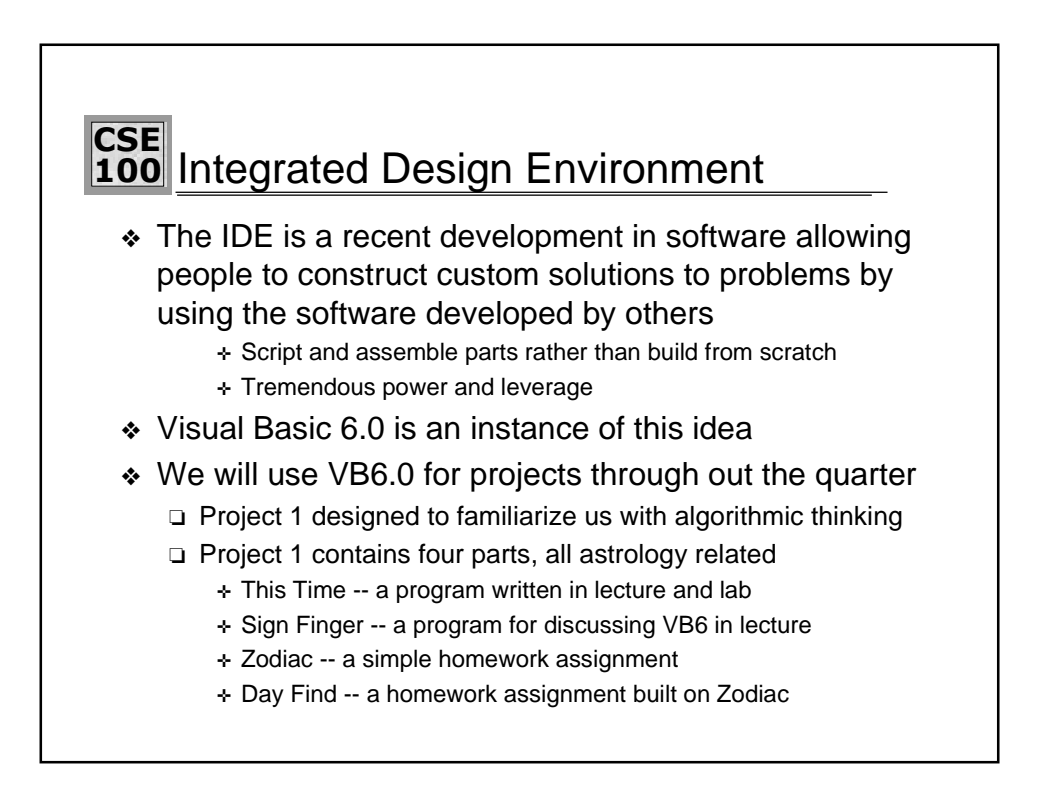

## **CSE** 100 Topics

- At this point we switch to the VB6 environment, but for completeness, the following topics are discussed
  - □ Illustration of the four Project 1 applications
  - Discuss file structure briefly; create a Lecture 5 folder
  - □ Find Visual Basic 6.0 and initiate it
  - □ Save the form in the Lecture 5 folder
  - □ Introduce concept of object properties
  - □ Modify some properties of the form
    - + Color
    - + Caption
    - + Position
  - Introduce Controls
  - Place a command button control

## **CSE 100** More Lecture Summary

- Modify Properties of the command button
- Introduce the concept of event code
- Associate code with the click even for the command button
- Introduce the message box window; place one after beep
- Add the end command
- ✤ Kill the project; clean up

- ✤ Initiate second project
- Load form and customize
- Introduce clock control; time
- Introduce label control and change font
- Run
- Code timer event
- Code label event w/MsgBox
- ✤ Test
- Customize window bar with the date

## More Lecture Summary

- Navigate to Icons and select
- Save Form and Project
- Introduce compilation
- Compile
- Terminate VB6
- Tour directory and inspect files
- Try the .exe code
- Move .exe code to desktop
- Save whole lecture 5 directory to floppy